# Användarmanual Open Water Anmälan

| SVENSK<br>SIMIDROTT                                                                            |                                                                                                    |                                                                                                    |                                                                                                    |                                                                                                    |                                                                       |                                                                                                    |                                                                     |       |
|------------------------------------------------------------------------------------------------|----------------------------------------------------------------------------------------------------|----------------------------------------------------------------------------------------------------|----------------------------------------------------------------------------------------------------|----------------------------------------------------------------------------------------------------|-----------------------------------------------------------------------|----------------------------------------------------------------------------------------------------|---------------------------------------------------------------------|-------|
| ANNER Open-<br>weter<br>Entry                                                                  |                                                                                                    |                                                                                                    |                                                                                                    | 📩 Handbok                                                                                                    | 随 SV <del>-</del>                                                     | 🚑 Registrera                                                                                                 | +) Logga ir                                                         | n     |
| Välkommen till Simförbundet<br>dessutom till deltagande i tä<br>registrera dig (uppe till höge | ts och Öppet vatten<br>vlingsserien Open \<br>r), så kan du göra d<br>För tävlingsklass k<br>svenska simförbu<br>Har du en tävlings<br>öppet vatten licen | arrangörers anmälningssida. Här<br>Water Trophy 2019 med chans till p<br>in anmälan.<br>rävs tävlingslicens för öppet vatte<br>ndet.<br>slicens för någon annan simidrott 1<br>s. År din öppet vatten licens ej akti | hittar du informatior<br>rispengar och fin sto<br>n och då måste du oc<br>simhopp, simning, vo<br>v måste den aktivera | n om alla sanktione<br>ityett lä <mark>s mer här</mark> S<br>ckså vara registren<br>attenpolo och/eller<br>s (kontrollera om d | rade tävlin<br>aknar du ir<br>ad som me<br>konstsim),<br>u har licen: | gar som du kan o<br>nloggning, börja r<br>odlem i förening ti<br>så krävs ett tilläg<br>s för simidrott elle | anmäla dig t<br>ned att<br>illhörande<br>ig av aktiv<br>er ej aktiv | till, |
| Tävlingar                                                                                      | licens för öppet vo                                                                                                    | itten i Tempus), för att bli tävlingsk                                                                                                    | ar, Klicka här.<br>Säsong 2019                                                                                         | •                                                                                                    | Sök                                                                   | på namn, ort eller c                                                                                         | arrangör                                                            | ٩     |
| Öppna för anmälan<br>Inga tävlingar hittades.                                                  |                                                                                                    | Stängd för anmälan                                                                                                    | Genomförd                                                                                                    | a tävlingar                                                                                                    |                                                                       | Open Water Tr                                                                                                | ophy                                                                |       |
| apollo <u>*</u> sports                                                                         |                                                                                                    | SIMNINGEN                                                                                                    | Folk                                                                                                    | ksam                                                                                                    |                                                                       | arei                                                                                                    | na<br>•                                                             |       |

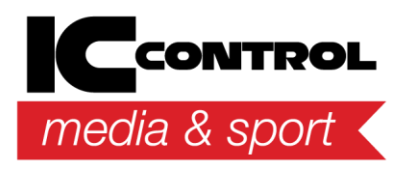

IC Control Media & Sport AB Adolfsbergsvägen 25, 168 67 Bromma, Sweden Tel +46 8 120 560 40, www.iccmediasport.com,

## Introduktion

Denna handbok beskriver arbetet och alla funktioner på <u>https://ov-anmalan.svensksimidrott.se/</u>

## Startsida

Startsidan visar aktuella tävlingar som finns upplagda. Dessa kan ses utan att användaren loggar in.

| Tävling | jar                |                               |                               |                 |                    | Sök på namn, ort elle | r arrangör | Q         |
|---------|--------------------|-------------------------------|-------------------------------|-----------------|--------------------|-----------------------|------------|-----------|
|         | Õppna för anmälan  | Stö                           | ngd för anmälan               | Genomfördc      | ı tävlingar        | Challen               | ge         |           |
|         | Namn 📥             | Datum                         | Anmälningsperiod              | Ort             | Arrangör           | Grenar                |            |           |
| Ru      | Gnesta Sprint 2017 | 2017-05-31 till<br>2017-05-31 | 2017-05-04 till<br>2017-05-29 | Gnesta, Frösjön | Gnesta Simsällskap | 2                     | +)<br>Deka | ی<br>Info |

Tävlingslistan kan filtreras på följande värden genom att klicka på de 4 knapparna:

- Öppna för anmälan
- Stängda för anmälan
- Genomförda tävlingar
- Open Water Trophy

I tävlingslistan så visas en liten bild om tävlingen är en del av Open Water Trophy.

Det går även att söka på en tävling genom att använda sökrutan till höger. Sökfunktionen söker samtidigt på namn, ort eller arrangör.

# Detaljerad information om tävling

Genom att klicka på en tävling på startsidan så kommer du till en sida som visar mer detaljerad information om tävlingen samt listar de grenar som finns tillgängliga att anmäla sig till.

Grenlistan visar alla de grenar som arrangören har lagt upp. Den visar även information om när anmälningen är öppen för denna gren samt hur många som har anmält sig och hur många som maximalt kan anmäla sig. Även avgiften för att anmäla sig visas för varje gren.

Om tävlingen inte har några grenar inlagda, utan anmälningar och grenar visas på annan hemsida, så visas bara information om själva tävlingen och länken till den andra hemsidan.

| Gren 📥    | Anmälningsperiod           | Efteranmälan               | Anmälningar   Max | Avgift |
|-----------|----------------------------|----------------------------|-------------------|--------|
| Test Gren | 2016-12-16 till 2016-12-25 | 2016-12-28 till 2016-12-29 | 1 100             | 200    |
|           |                            |                            |                   |        |
|           |                            |                            |                   |        |

## Detaljerad information om en gren

Genom att klicka på en gren får man upp detaljerad information om denna.

Om arrangören har valt att ha en publik deltagarlista, så visas nu också alla inkomna anmälningar i grenen.

## Registrering av ny användare

Om du ännu inte har ett konto på sidan, så måste du först registrera dig, innan man kan anmäla sig till någon tävling. Det gör du genom att klicka på Registrera.

#### Registrera

| Förnamn *             | ICE namn                                                                                              | Bild |
|-----------------------|----------------------------------------------------------------------------------------------------|------|
| Efternamn *           | In case of emergency - ange en kontaktperson<br>som arrangören kan kontakt om en olycka<br>inträffar. | Välj |
| Födelsedatum *        | ICE mobil                                                                                             |      |
| Personnummer          | Land                                                                                                  |      |
| Format: yyyymmdd-xxxx | Välj eller sök land i listan. 🔹                                                                       |      |
|                       | FÖRENING                                                                                              |      |
| Kön                   | 📄 Registrera utan club                                                                                |      |
| <b>•</b>              | Välj förening *                                                                                       |      |
| Telefon               | Välj eller sök förening i listan 🔹 👻                                                                  |      |
|                       | Licens                                                                                                |      |
| Postadress            | Licensnummer för svensk simidrott                                                                     |      |

Fält som är markerade med \* är obligatoriska (För- och efternamn, födelsedatum, kön samt e-post). Om du är medlem i en förening som tillhör Svensk Simidrott, så väljer du land Sverige samt den förening du tillhör i föreningslistan. Då kan du även söka reda på din licens inom svensk simning genom att klicka på Sök min licens. Du måste ha en licens inom svensk simning för att få delta i de grenar som är angivna som tävlingsklass. Om du deltar för en förening som inte tillhör svensk Simidrott, så bockar du i kryssrutan Registrera utan förening.

Ange den e-post som du vill använda på sidan samt ett lösenord.

Du måste även godkänna användarvillkoren och att personuppgifter får lagras.

Efter registrering skickas ett mail till angiven e-post, där du måste verifiera din registrering.

## Logga in

Klicka på Logga in i övre högra hörnet och ange dina inloggningsuppgifter.

I underkant finns knapp för att hoppa till registreringsidan samt om man har glömt sitt lösenord. Du kan få ett nytt mail till dig genom att trycka på Glömt ditt lösenord.

# Logga in

| E-post |                                   |
|--------|-----------------------------------|
|        | E-post                            |
| Löseno | rd                                |
|        | Lösenord                          |
|        | Registrera   Glömt ditt lösenord? |
|        | Avbryt Logga in                   |

Efter att du loggat in så kommer du till din personliga sida, där all din information visas samt de anmälningar som är gjorda.

## Anmäla till en tävling

Leta reda på aktuell tävling genom att välja fliken tävlingar och klicka på den tävling som du är intresserad av.

| Tävling     | Jar                |                 | Sök på namn, ort eller        | arrangör                      | Q            |           | 🕂 Skapa ny   |   |
|-------------|--------------------|-----------------|-------------------------------|-------------------------------|--------------|-----------|--------------|---|
|             | Öppna för anmälan  | Stä             | ngd för anmälan               | Genomför                      | da tävlingar |           | Challenge    |   |
| Filtrera på | förening           |                 |                               |                               |              |           |              | • |
| #           | Namn 📥             | Ort             | Datum                         | Anmälningsperiod              | Grenar       | Status    |              |   |
| Ru          | Gnesta Sprint 2017 | Gnesta, Frösjön | 2017-05-31 fill<br>2017-05-31 | 2017-05-04 till<br>2017-05-29 | 0            | Aktiverad | لي<br>Grenar |   |

Nu visas mer information om tävlingen och nedan visas de grenar som finns att anmäla sig till.

| Run                                                                                 | <mark>n Open Wa</mark>                                               | ate<br>26 juni 2    | presented by 2                                                | xu                                                           | En test tävling<br><sub>Aulum GF</sub> |        |             |
|-------------------------------------------------------------------------------------|----------------------------------------------------------------------|---------------------|---------------------------------------------------------------|--------------------------------------------------------------|----------------------------------------|--------|-------------|
| <ul> <li>♣ Arrangör</li> <li>Ø Ort</li> <li>♥ Förening</li> <li>♥ Daturn</li> </ul> | Test arrangör<br>Stockholm<br>Aulum GF<br>2017-01-07 till 2017-01-08 | ▲ +<br>(*) +<br>⊡ + | Kontaktperson<br>Kontakt telefon<br>Kontakt e-post<br>Hemsida | khyber<br>086310941<br>kh@hotmail.com<br>www.testtavlink.com | <ul><li>Shoe size</li></ul>            |        |             |
| Grenar                                                                              |                                                                      |                     |                                                               | Sök gren                                                     |                                        |        | Q           |
| Gren 🗕                                                                              | Anmälningsperiod                                                     |                     | Efteranmäla                                                   | n                                                            | Anmälningar   Max                      | Avgift |             |
| Test Gren                                                                           | 2016-12-16 till 2017-01-03                                           |                     | 2017-01-03                                                    | 8 till 2017-01-06                                            | 1 100                                  | 200    | +)<br>Delta |

Om grenen är öppen för anmälan, klicka på Delta i högerkanten för att starta anmälningsprocessen.

|                  | VÄLJ GRENAR    |                 | BEKRÄFTA OCH SKICKA IN | SKRIV UT BEKRÄFTELSEN |
|------------------|----------------|-----------------|------------------------|-----------------------|
| Gren             | Användare      | Tävling         |                        |                       |
| Test Gren        | Peter Berglund | En test tävling | Shoe size              | •                     |
|                  |                |                 |                        |                       |
| Välj eller sök ç | gren i listan  |                 |                        | •                     |
|                  |                |                 |                        |                       |

Nu är grenen inlagd i anmälningslistan automatiskt. Om arrangören har valt att använda de valbara fälten så visas de nu som textfält att fylla i. Dessa kan till exempel användas för att ta in information om t-shirt storlek etc. Om du ska använda en rabattkod, så anges den för varje gren.

| RABATTKODER |           |
|-------------|-----------|
| Kod         | Lägg till |
|             |           |

Om du vill anmäla dig till flera grenar går det nu att lägga till dessa genom att välja en till gren i listan i nederkant, då läggs grenen till i anmälningslistan.

Ta nästa steg genom att klicka på bekräfta.

|                                                                                                    | VÄLJ GRENAR                                  | BEKRÄFTA OCH SKICKA IN                                       | SKRIV UT BEKRÄFTELSEN |  |  |
|----------------------------------------------------------------------------------------------------|----------------------------------------------|--------------------------------------------------------------|-----------------------|--|--|
| Anmälningar<br>Kontrollera dina anmälnir                                                                                                    | ıgar nedan så allt är korrekt och klicka sed | an på skicka in för att skicka in anmälnignarna till arrangö | ren.                  |  |  |
| Gren                                                                                                    | Användare                                    | Tävling                                                      |                       |  |  |
| Test Gren                                                                                                    | Peter Berglund                               | En test tävling                                              | Shoe size<br>43       |  |  |
| 📃 Jag bekräftar att ovanstående anmälningar är korrekta samt är medveten om att mina personuppgifter kommer att kämnas ut till arrangären av tävlingen. |                                              |                                                              |                       |  |  |

Nu visas en sammanställning av din anmälan, du måste här också bekräfta att uppgifterna är riktiga och att du godkänner att arrangören får tillgång till dina uppgifter.

Om arrangören använder PayEx betaltjänst, så får du först klicka på nästa steg att betala med PayEx och sedan välja betalningsmetod. Du kan välja på att betala med kreditkort eller direkt med din internetbank. Följ sedan instruktionerna för att betala och slutföra din anmälan.

Ifall arrangören inte använder PayEx betaltjänst eller det är kostnadsfritt att anmäla sig, så klickar du på Skicka in.

| Bekräftelse på anmälan                         |                                                          |                                                             |                                   |  |  |
|------------------------------------------------|----------------------------------------------------------|-------------------------------------------------------------|-----------------------------------|--|--|
| Nedan visas de grenar som du har<br>tävlingen. | nanmält till, om det är några felaktigheter kan du själv | ändra din anmälan tills anmälningstiden gått ut, efter dett | a måste du kontakta arrangören av |  |  |
| Gren                                           | Användare                                                | Tävling                                                     |                                   |  |  |
| Test Gren                                      | Peter Berglund                                           | Entest tävling                                              | Shoesize<br>43                    |  |  |

Nu visas en bekräftelse på anmälan och det har även skickats ett email till din e-post adress.

## Föreningsadministratör

Nedan beskrivs de delar som en föreningsadministratör har tillgång till.

Om du är en föreningsadministratör, så finns det två nya val i huvudmenyn

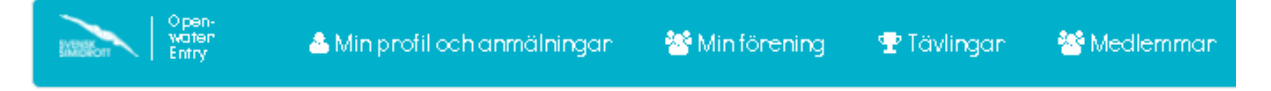

## Min förening

Här kan du redigera föreningens uppgifter såsom hemsida, logga och e-post genom att klicka på knappen Redigera.

Alla föreningens anmälningar visas i nederkant av sidan och härifrån kan dessa tas bort eller redigeras.

## Skapa ny tävling

Under fliken tävlingar finns nu en knapp för att Skapa en ny tävling.

| ök på namn, ort eller arrangör | ٩                                   | 🕂 Skapa ny |
|--------------------------------|-------------------------------------|------------|
| l för anmälan                  | Genomfö <mark>rd</mark> a tävlingar | Challenge  |

Ange nu all information om tävlingen. De fält som är obligatoriska är markerade med \* (namn, arrangör, ort, kontaktuppgifter samt tävlingens start- och slutdatum). Grenar läggs in i nästa steg.

De valfria fälten används för att för varje anmälan ta in extra information som till exempel t-shirt storlek. Det finns tre sådana fält tillgängliga för användning och ange här vilken rubrik dessa ska ha vid anmälningen senare för deltagarna.

Kryssrutan Betaltjänst (ansöka om betaltjänst) ska vara ibockad om arrangören vill använda PayEx betaltjänst för anmälan. För att få använda detta, ska ett avtal vara skrivet mellan arrangören och Svenska Simförbundet.

Visa anmälningssida publikt anger om anmälningslistorna för tävlingen ska vara publika för alla att se eller om det bara ska vara du som tävlingsadministratör som ska ha tillgänglighet till den informationen.

**OBS!** Om tävlingens grenar och anmälningar ska visas på annan hemsida, bocka i kryssrutan "Anmälningar och greninformation görs på annan hemsida" samt ange under vilken anmälningsperiod som tävlingen ska visas på startsidan för <u>https://ov-anmalan.svensksimidrott.se</u>.

När tävlingen är skapad, så måste tävlingen aktiveras av administratören på simförbundet innan den visas på sidan för deltagare att anmäla sig till.

Om du vill redigera din tävling under tiden innan den blir aktiverad så kan ni hitta den under Tävlingar->Stängda för anmälan, där kan man välja att filtrera listan och bara visa tävlingar från din egen förening.

Sida 9 av 12

## Lägga in grenar på en ny tävling

När du klickat på Spara och tävlingen skickats för att aktiveras avv administratören, så kan du klicka på knappen med tävlingsnamnet för att lägga till grenar. Ett annat sätt är att leta reda på tävlingen och klicka på knappen Grenar.

| ی<br>ک<br>ا<br>Detta är | Arrangör<br>Ort<br>Förening<br>Datum<br>nen testtävling för | Svenska<br>Simfölrbundet<br>Borlänge Simsällskap<br>2017-01-06 till 2017-<br>01-07<br>svensk simidrott | ▲<br>(*)<br>[2] | Kontaktperson<br>Kontakt telefon<br>Kontakt e-post<br>Hemsida | Peter Berglund<br>http://svensksimidn<br>ott.se | 4 | T-shirt storlek |
|-------------------------|-------------------------------------------------------------|----------------------------------------------------------------------------------------------------|-----------------|---------------------------------------------------------------|-------------------------------------------------|---|-----------------|
| Grer                    | har                                                         |                                                                                                    | Sök             | (gren                                                         | ٩                                               |   | + Lägg till     |
| Inga                    | grenar hittades.                                            |                                                                                                    |                 |                                                               |                                                 |   |                 |

Klicka på Lägg till för att lägga till en ny gren till tävlingen.

Ange nu information om den nya grenen. Obligatoriska fält är markerade med \* (namn, första och sista anmälningsdag för grenen, klass, kön samt anmälbara åldrar.

Max deltagare anger en begränsning av hur många deltagare som kan anmäla sig till grenen. Därefter stoppas anmälningarna automatiskt.

Ange eventuell anmälningsavgift, både avgift som gäller under ordinarie anmälningsperiod och den avgift som gäller under perioden för eventuell efteranmälan.

För klass anger du om det är en tävlingsklass, där endast simmare med licens kan anmäla sig eller om det är en motionsklass.

Det går även att lägga in begränsning på kön och ålder.

Ange de datum som ska gälla för anmälningstidens start respektive slut.

Det går även att ange datum för efteranmälan med en egen avgift för detta.

Om du vill använda rabattkod, så ska det läggas in för varje gren:

- Ange ett namn för rabattkoden
- Ange under vilken period som rabatten ska gälla (från datum och till datum)
- Hur många procent % rabatten ska ge på anmälningsavgiften
- Ange den kod som ska användas för att rabatten ska kunna utnyttjas vid anmälan.
- Om rabatten ska tas bort, klicka på Ta bort.
- Grenar kan inte läggas till för tävlingar som markerats med att Anmälningar och greninformation görs på annan hemsida.

# Ladda ner lista på anmälningar och grenar

Högst upp finns två knappar för att ladda ner en excel-fil med alla anmälningar respektive alla grenar.

| 🕑 Redigera | 😃 Anmälningar | 💩 Grenar |
|------------|---------------|----------|

## Medlemmar

Under fliken Medlemmar visas alla simmare som är registrerade för denna förening.

| Övriga användare     |           |           |           |        | 🕂 Skapa ny           |       |            |   |          |              |
|----------------------|-----------|-----------|-----------|--------|----------------------|-------|------------|---|----------|--------------|
| Förnamn eller licens |           |           | Efternamn |        |                      | Fören | ing        |   |          |              |
| #                    | Förnamn 🗕 | Efternamn | Kön       | Licens | Förening             |       |            |   |          |              |
| ø                    | Mats      | Dellrud   | Man       |        | Borlänge Simsällskap |       |            |   | Redigera | X<br>Ta bort |
|                      |           |           |           |        |                      |       |            |   |          |              |
|                      |           |           |           |        |                      | Först | Föregående | 1 | Nästa    | Sist         |

Klicka på skapa ny för att lägga till en ny simmare i föreningen eller klicka på redigera för att redigera en befintlig simmare eller se hens anmälningar.